# PROHLÁŠENÍ

Stažením tohoto softwarového nástroje se zavazujete, že jej nebudete dál distribuovat jako celek ani jakoukoliv jeho část (soubor). Tento software nesmíte používat jinak, než je zamýšleno a popsáno v návodu, viz níže. Nesmíte pozměňovat žádnou z jeho částí, provádět zpětný inženýring, dekompilaci či reverzní sestavování. Porušení těchto podmínek je striktně zakázáno a může vést ke ztrátě záruky na tiskárnu.

### Požadavky

- Model: Tiskárna řady CP-D90D
- Systém: PC s o.s. Windows XP/7/8/10 (32bit) nebo Windows 7/8/10 (64bit) \*)
- Propojovací kabel: USB high speed (certifikovaný USB 2.0)
- Ovladač USB portu: USB Printing Support
- \*) Microsoft, Windows, Windows XP jsou registrované ochranné známky společnosti Microsoft Corporation v U.S.A., případně dalších zemích.

#### Upozornění

- 1. Tiskárna musí být zapnutá připravená k provozu indikátor POWER musí svítit zeleně, ostatní musejí být zhasnuté.
- 2. Vykazuje-li tiskárna nějakou chybu svitem či blikáním indikátoru ALARM, upgrade nebude možné provést.
- 3. NEVYPÍNEJTE tiskárnu ani počítač při běžícím programu pro upgrade firmware a neodpojujte USB kabel !

Nedodržením některého z výše uvedených bodů může dojít k poškození programu tiskárny a její trvalé nefunkčnosti. Na jakékoliv chyby a problémy vzniklé při upgrade firmware se nevztahuje záruka.

#### Příprava

Máte-li více tiskáren, upgradujte firmware pouze na jedné z nich. Ostatní ponechte vypnuté.

- Založte do tiskárny papír a folii.
- Přesvědčte se, že je tiskárna připravena k provozu a neindikuje žádnou chybu (nesvítí kontrolka ALARM). Indikuje-li tiskárna nějakou chybu, upgrade firmware nelze provést.

## Postup při upgrade firmware

- 1. Zapněte tiskárnu.
- 2. Propojte ji USB kabelem s PC.
- 3. Otevřete složku FWDload\_CPD90P\_Ver2xx (Je ve stejnojmenném balíčku FWDload\_CPD90P\_Ver2xx.zip) a dvojklikem spusťte program DLCPD90\_Ver2xx.exe. Program se spustí a začne ověřovat informace o připojené tiskárně, viz obr.1,2.

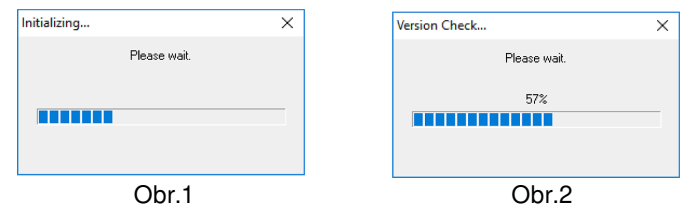

 V dialogovém okně (obr.3), které se zobrazí po dokončení ověřování informací z tiskárny, klikněte na tlačítko "Download".

Upgrade firmware se tím spustí, přičemž program znovu ověří informace o připojené tiskárně, viz obr.1 a 2.

| Download Ver.2.00 | Version  | Check sum |
|-------------------|----------|-----------|
| DATA1(M)          | :        |           |
| DATA2(T)          | :        |           |
| DATA3(F)          | :        |           |
| DATA4(M)          | :        |           |
| Data in Printer   |          |           |
| Before            |          |           |
| DATA1(M)          | :        |           |
| DATA2(T)          | : .      |           |
| DATA3(F)          | :        |           |
| DATA4(M)          | :        |           |
| After             |          |           |
| DATA1(M)          | :        |           |
| DATA2(T)          | :        |           |
| DATA3(F)          | :        |           |
| DATA4(M)          | :        |           |
|                   | Download |           |

Obr.3

- 5. Průběh upgradování je zobrazován v okně se stupnicí, viz obr.4. Tiskárnu v této době neodpojujte a nevypínejte napájení !
- 6. Zobrazením okna Obr.5 je proces upgradování je dokončen. Klikněte na "OK"
- 7. Po dokončení upgrade vidíte ve finálním informativním okně (obr.6) původní a novou verzi firmware včetně kontrolních součtů.

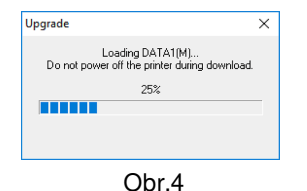

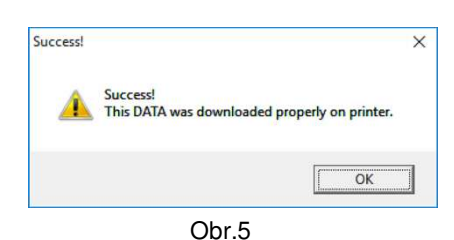

🛃 MITSUBISHI CPD90D Update Tool Х Download Ver.2.00 Check sum DATA1(M) DATA2(T) DATA3(F) DATA4(M) Data in Printer Before DATA1(M) DATA2(T) DATA3(F) DATA4(M) After DATA1(M) DATA2(T) DATA3(F) DATA4(M) Download Obr.6

8. Kliknutím na symbol "X" (viz červená šipka – obr.6) ukončete upgradovací program.

| Není-li připojena tiskárna, zobrazí se okno s chybovým hlášením, viz obr.7                                                        | Error X                                                                                                    |  |
|----------------------------------------------------------------------------------------------------|----------------------------------------------------------------------------------------------------|--|
| → Vypněte a zapněte tiskárnu, pak restartujte program.                                                                            | Printer is not connected.<br>Please check a cable connection, and turn the printer OFF and then ON.<br>And please restart this application. |  |
|                                                                                                    | ОК                                                                                                    |  |
|                                                                                                    | Obr.7                                                                                                    |  |
| Není-li program určen pro vaší tiskárnu, zobrazí se okno,<br>viz obr.8<br>→ Připojte odpovídající tiskárnu a restartujte program. | Version Check X<br>This program is not applicable on this printer.<br>DATA1(M):<br>DATA2(T):<br>And please restart this application.        |  |
|                                                                                                    | ОК                                                                                                    |  |
|                                                                                                    | Obr.8                                                                                                    |  |
| Pokud má tiskárna nejnovější verzi firmware, budete upoz<br>informací, viz obr.9.                                                 | 20rněni Version Check ×                                                                                                    |  |
| Program zobrazí kompletní informaci o verzích FW v tiská<br>→ V tomto případě není třeba upgrade provádět.                        | ITNĚ. UDATA in the printer is the newest version.                                                                                           |  |

Průběh ověřování verzí bude indikován oknem, viz obr.2. Vyčkejte, až se proces dokončí.

| Obr.9 |  |
|-------|--|
|-------|--|

OK

Selhání procesu upgrade bude indikováno oknem, viz obr.10

→ Učiňte potřebné opatření odpovídající zobrazené informaci a pokračujte bodem 4.

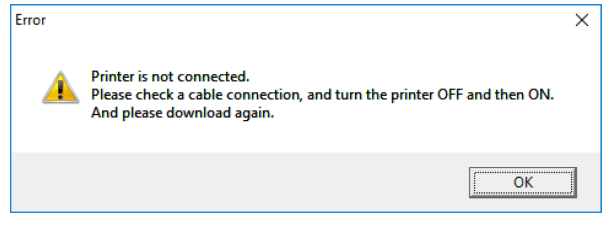

Obr.10